## Como cadastrar várias assinaturas no webmail.ufsc.br (via navegador web)? 07/05/2024 20:26:02

|                                                                                                    |                                                                                          |                     | Imprimir artigo da FAQ   |
|----------------------------------------------------------------------------------------------------|------------------------------------------------------------------------------------------|---------------------|--------------------------|
| Categoria:                                                                                                    | E-mail - correio eletrônico::Procedimentos comuns                                        | Votos:              | 0                        |
| Estado:                                                                                                    | público (todos)                                                                          | Resultado:          | 0.00 %                   |
|                                                                                                    |                                                                                          | Última atualização: | Qua 15 Mar 10:00:30 2023 |
|                                                                                                    |                                                                                          |                     |                          |
| Problema (público)                                                                                                    |                                                                                          |                     |                          |
| Como cadastrar várias a                                                                                                    | assinaturas no webmail.ufsc.br (via navegador web)?                                      |                     |                          |
|                                                                                                    |                                                                                          |                     |                          |
| Solução (público)                                                                                                    |                                                                                          |                     |                          |
| A forma de registrar multiplas assinaturas no webmail.ufsc.br é utilizando o<br>recurso de respostas pré-configurada. Assim, toda vez que for responder alguem<br>o usuário deverá inicialmente selecionar a resposta pré-definida<br>correspondente a sua assinatura e depois escrever o e-mail desejado. |                                                                                          |                     |                          |
| O procedimento deve ser feito em cada conta de e-mail que possuí acesso, ou<br>seja, ao cadastrar a assinatura em uma conta de e-mail não irá aparecer nas<br>outras contas que tem acesso.                                                                                                    |                                                                                          |                     |                          |
| - Para criar uma resposta primeiramente acesse o site [1]webmail.ufsc.br e<br>selecione a conta de e-mail na qual deseja cadastrar a assinatura/resposta.<br>- No canto superior direito clique em Configurações (1);                                                                                      |                                                                                          |                     |                          |
| - No menu esquerdo clique em Respostas (2);                                                                                                    |                                                                                          |                     |                          |
| - No quadro do meio, clique no + (3) para cada resposta/assinatura que deseja<br>criar;                                                                                                    |                                                                                          |                     |                          |
| - No quadro à direita vo<br>a assinatura propriamer                                                                                                    | cê irá inserir um título para a resposta/assinatura e<br>ite dita;                       |                     |                          |
| - Por fim, basta clicar em Salvar.                                                                                                    |                                                                                          |                     |                          |
| Utilizando a resposta/as                                                                                                    | sinatura criada!                                                                         |                     |                          |
| - Primeiramente acesse<br>que deseja utilizar;                                                                                                    | o site [2]webmail.ufsc.br e selecione a conta de e-mail                                  |                     |                          |
| - No menu horizontal su                                                                                                    | perior, clique em "Criar email";                                                         |                     |                          |
| - Ainda no menu horizor<br>irá aparecer a lista das l                                                                                                    | ntal superior, clique em "Respostas". Você vai ver que<br>respostas/assinaturas criadas; |                     |                          |
| - Selecione a resposta/a<br>e-mail.                                                                                                    | ssinatura desejada e ela irá aparecer no corpo do                                        |                     |                          |
| [1] https://webmail.ufsc<br>[2] https://webmail.ufsc                                                                                                    | br<br>br                                                                                 |                     |                          |